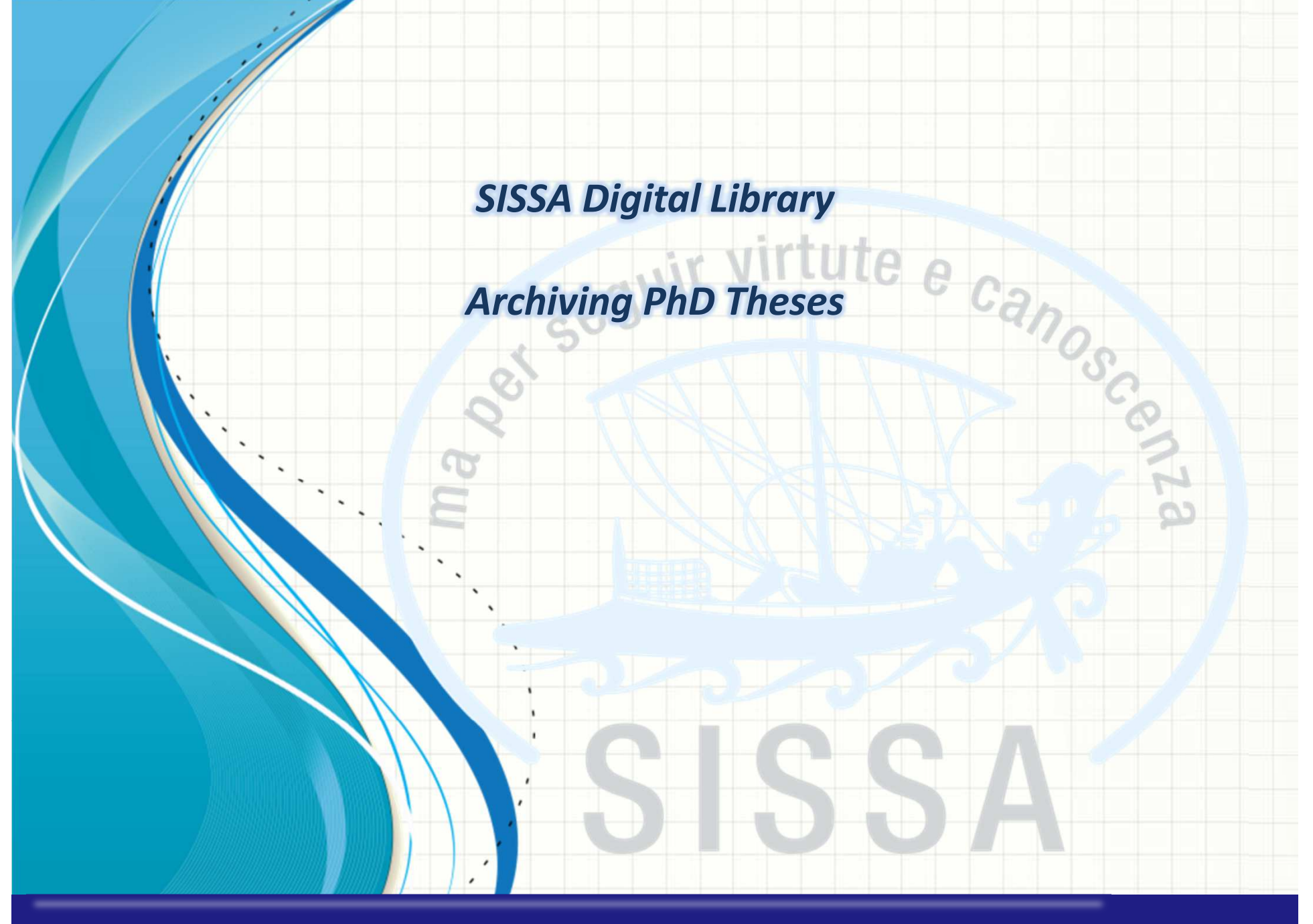

SISSA Library Maria Pia Calandra

## Access SISSA Digital Library

| NECA INS Inst                    | nutional Research Information :     | ystem<br>d activities related to research product. |           |
|----------------------------------|-------------------------------------|----------------------------------------------------|-----------|
| # IRIS Scuola Internazional      | e Superiore di Studi Avanzati 🕴 Sea | ch                                                 | English - |
| earch                            |                                     |                                                    |           |
| Current search criteria          |                                     |                                                    |           |
| for                              |                                     |                                                    | (action)  |
|                                  |                                     | Go Start a new                                     | r search  |
| Current filters:                 |                                     |                                                    |           |
| Date Issued                      | ▼ Equals ▼ [2010 TO                 | 016]                                               |           |
| Add filters:                     |                                     |                                                    |           |
| Use filling to sefere the second | results.                            |                                                    |           |
| Use filters to refine the search |                                     |                                                    |           |
| Title                            | ▼ Equals ▼                          | Add                                                |           |
| Title                            | ▼ Equals ▼                          | Add                                                |           |

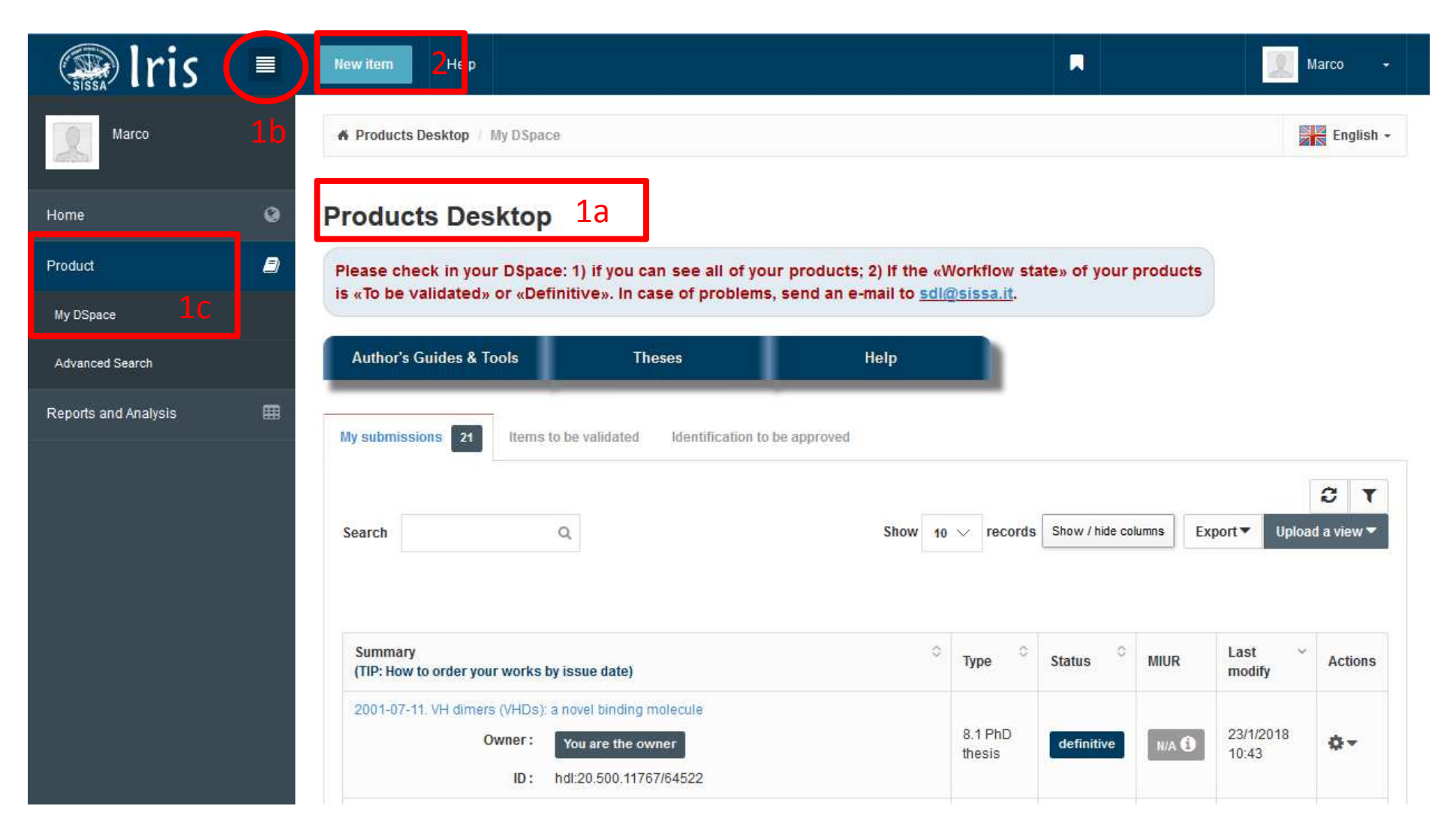

1 – If you are not in your **«Products Desktop» (1a)**, choose **«Product»** and **«My Dspace» (1c)** from the menu icon **(1b)** 

2 – Click on the **«New item»** and you will begin the submission of your PhD Thesis

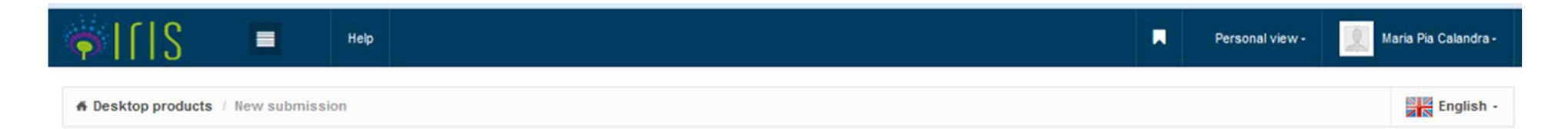

## New submission: get data from bibliographic external service

| Search Form Results                    |                                                                                                    |   |                           |
|----------------------------------------|----------------------------------------------------------------------------------------------------|---|---------------------------|
| Default mode Submission                |                                                                                                    |   |                           |
| 1 Select collections:                  | 8.1 PhD thesis                                                                                                    | • | Manual submission 2       |
| Search for identifier                  | 5.03 Design<br>5.04 Performance<br>5.05 Exposition<br>5.06 Exhibition                                                                                                | ^ | d                         |
| Upload a file                          | 5.07 Manufactured article<br>5.08 Prototype of art and related projects<br>5.09 Cartography                                                                          |   |                           |
|                                        | 5.10 Database<br>5.11 Software<br>5.12 Other<br>5.13 Architectural project                                                                                           |   |                           |
|                                        | 6 Patent<br>6.1 Patent<br>7 Trusteeship                                                                                                    |   | Exit                      |
|                                        | 7.1 Trusteeship<br>8 Thesis<br>8.1 PhD thesis                                                                                                    | н | *****                     |
| Powered by IRIS - about IRIS - Utilizz | 8.2 Magister theses - Magister philosophiae<br>8.3 Master thesis in science communication "Franco Prattico"<br>8.4 Master theses in High Performance Computing (HPC) | - | contract Copyright © 2017 |

- 1 In **«Select collections»:** choose PhD thesis from the drop-down menu
- 2 Click on «Manual submission»

| ♦ If IS                                          | Help                        |                                      |                                      |                                    | Personal view                    | - 🧕 Maria Pia Calandra - |
|--------------------------------------------------|-----------------------------|--------------------------------------|--------------------------------------|------------------------------------|----------------------------------|--------------------------|
| 2 - Des                                          | cribe                       | 3 - Describe                         | 4 - Upload                           | 5 - Verify                         | 6 - License                      | 7 - Complete             |
| Submit: Describe this                            | s Item 😡                    |                                      |                                      |                                    |                                  |                          |
| Current collection                               | 8.1 PhD thesis              |                                      |                                      |                                    | •                                |                          |
| Please fill in the requested information about t | this submission below. In m | ost browsers, you can use the tab ke | ey to move the cursor to the next in | nput box or button, to save you ha | ving to use the mouse each time. |                          |
| Indicate the date of the thesis defense          | Manthy                      | Paur 21 Vear 2                       | 017                                  |                                    |                                  |                          |
| • THE                                            | January                     | Day. 31 Teal. 2                      |                                      |                                    |                                  |                          |
| ♣ Inte                                           | This is a test              |                                      |                                      |                                    |                                  |                          |
|                                                  |                             |                                      |                                      |                                    |                                  |                          |
|                                                  |                             |                                      |                                      |                                    |                                  | Close Next>              |
| Sten 1 - Describe                                |                             |                                      |                                      |                                    |                                  |                          |

The archiving process consists of seven steps: (fill the related boxes and then click **«Next»**)

Fields marked with a green asterisk (\*) are compulsory.

In the first step you have to report:

- The **«Defense date»**
- The **«Title»**

|                                                                    | Help                |                                 |                                             |                               | Personal view -    | Maria Pia Calandra - |  |  |
|--------------------------------------------------------------------|---------------------|---------------------------------|---------------------------------------------|-------------------------------|--------------------|----------------------|--|--|
| ✔ 1 - Describe                                                     | - Describe          | 3 - Describe                    | 4 - Upload                                  | 5 - Verify                    | 6 - License        | 7 - Complete         |  |  |
| Submit: Describe th                                                | is Item 🛛           |                                 |                                             |                               |                    |                      |  |  |
| Current collection                                                 | 8.1 PhD thesis      | Ste                             | ep 2 - Describe                             | 2                             | •                  |                      |  |  |
| Please fill further information about this su<br>Select a language | bmission below.     | Fro                             | From the drop-down menu you have to choose: |                               |                    |                      |  |  |
| 🐺 Language                                                         |                     | «La                             | anguage»                                    |                               |                    |                      |  |  |
| * Academic year                                                    | 2014/2015           | «A<br>«P                        | cademic Year                                | <b>*</b> >                    |                    |                      |  |  |
| Select the Ph.D. course from the dropdown                          | menu                |                                 |                                             |                               |                    |                      |  |  |
| 🛊 PhD course                                                       | APPLIED MATHEMATIC  | «S<br>«N                        | ISSA Areas»<br>/IUR Areas» (                | lf you do not kno             | ow it, ask to your | Supervisor»)         |  |  |
| * SISSA Areas                                                      | × Mathematics       |                                 |                                             |                               |                    | · · ·                |  |  |
| MIUR Areas                                                         | × Area 01 - Mathema | tics and informatics <b>« N</b> | IIUR Academ<br>ublisher nam                 | ic disciplines<br>e» is SISSA | » (Ask to your Su  | pervisor»)           |  |  |
| Select the MIUR Academic discipline from                           | the dropdown menu   | «P                              | ublisher coun                               | try» (Italy)                  |                    |                      |  |  |
| MIUR Academic disciplines                                          |                     |                                 |                                             |                               |                    |                      |  |  |
| Publisher name                                                     |                     |                                 |                                             |                               |                    |                      |  |  |
| Publisher place                                                    |                     |                                 |                                             |                               |                    |                      |  |  |
| Publisher country                                                  | (SELECT)            |                                 |                                             |                               | $\vee$             |                      |  |  |

| Publisher country                          | (SELECT)                                                                     |                                                                                                    | V                                                 |
|--------------------------------------------|------------------------------------------------------------------------------|----------------------------------------------------------------------------------------------------|---------------------------------------------------|
| Abstract                                   | rom the dropdown list. You can enter more abstract. After entering the first | use the "Add" button to add the additional one.<br>Step 2 - Describe                                                       | + Add More                                        |
| $\smile$                                   |                                                                              |                                                                                                    |                                                   |
| (                                          | Not specified                                                                | <b>«Abstract»:</b> select the language or paste your abstract                                                              | and type                                          |
| Keywords may be separated by a semicolon i | followed by a space. [Albumin; dextrans; diffusional permeability]           | <b>«Keywords»:</b> select the languag<br>separate keywords with a semice<br>space "; ".<br>Otherwise, you can type one key | e. You must <sup>•</sup><br>olon and a<br>word in |
| Digital Object Identifier DOI code         |                                                                              | the blank and click on «+Add mo<br>after each entry.                                                                       | ore» button                                       |
| Enter the address with http: // Home       |                                                                              | + Add More                                                                                                    |                                                   |
|                                            |                                                                              |                                                                                                    | + Add More                                        |
| Other informations                         |                                                                              |                                                                                                    | .rt                                               |
|                                            |                                                                              |                                                                                                    | < Previous Close Next>                            |

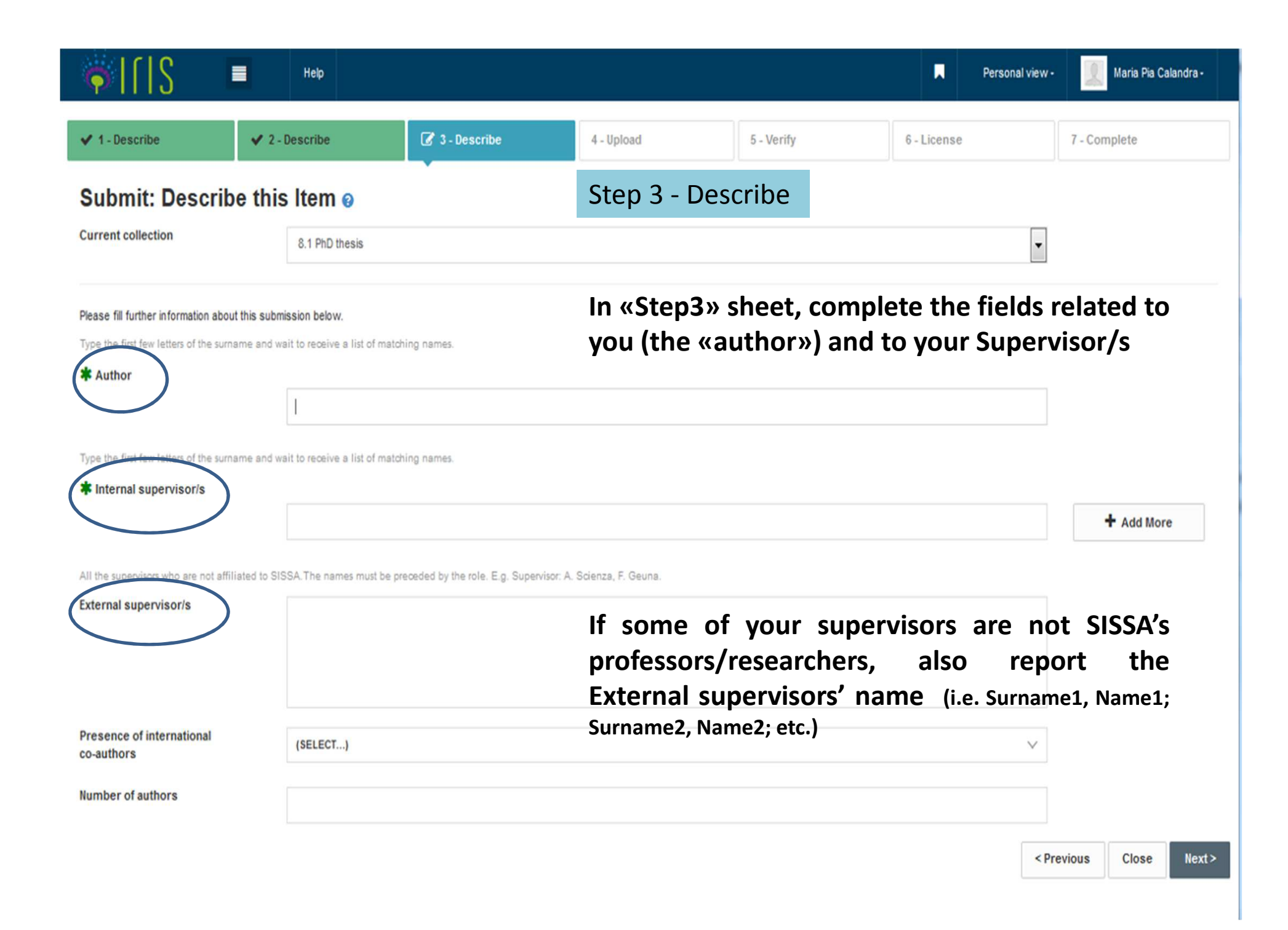

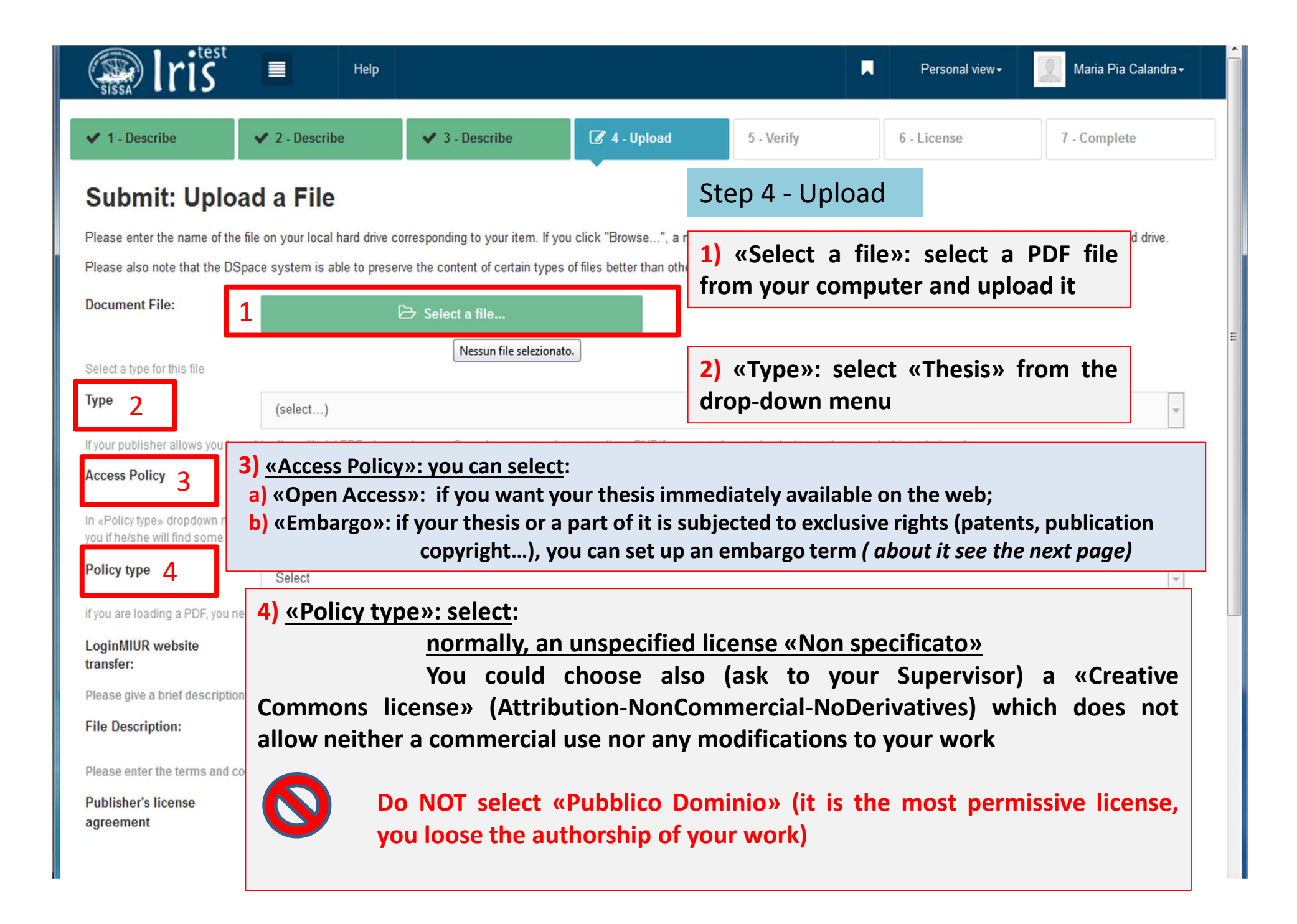

| [ S ■                                                                                                    | Help           |                         |                      |                                  | Personal view                    | - Maria Pia Calandra -  |  |
|----------------------------------------------------------------------------------------------------|----------------|-------------------------|----------------------|----------------------------------|----------------------------------|-------------------------|--|
| ✓ 1 - Describe                                                                                                    | 2 - Describe   | ✓ 3 - Describe          | 🖉 4 - Upload         | 5 - Verify                       | 6 - License                      | 7 - Complete            |  |
| Submit: Upload a File 📀 Please enter the name of the file on your local hard drive corresponding to your item. If you click "Browse", a new window will appear in which you can locate and select the file on your local hard drive. Please also note that the DSpace system is able to preserve the content of certain types of files better than other types. |                |                         |                      |                                  |                                  |                         |  |
| Document File:                                                                                                    |                | 🔁 Select a file         | Open.pdf 💼           |                                  |                                  |                         |  |
| Select a type for this file. Type                                                                                                    | (select)       |                         | Step 4 – L           | Ipload <b>(Emba</b>              | irgo)                            | •                       |  |
| Access policy 1                                                                                                    | Embargo        |                         | 1) «Acces            | s policy»: sel                   | ect «Embargo                     | »»                      |  |
| Seleziona Embargo<br>Embargo<br>2<br>Source estatuto site, if you<br>LoginMIIR website transfer                                                                                                    | a < Feb → 2018 | <ul> <li>→</li> </ul>   | 2) In the end-date   | <b>«Embargo»</b> for the embargo | field: you can<br>argo (starting | select the<br>from this |  |
| Bile Description:                                                                                                    | Mo Tu We Th F  | r Sa Su<br>3 4<br>20 11 | date your<br>anyone) | r work will k                    | be the free-a                    | vailable to 💌           |  |
| Notes for this file                                                                                                    | 12 13 14 15 11 | 5 17 18                 | 3) «Loginl           | MIUR websit                      | <b>e transfer»:</b> se           | elect NO                |  |
|                                                                                                    | 26 27 28       | 3 24 25                 |                      |                                  |                                  |                         |  |
|                                                                                                    | Today          | Done                    |                      |                                  |                                  | .11                     |  |

| S                                                                                                    | Help                                                                      |                                                                                                    |                                            |                                      |                  | Personal view -         | Maria Pia Calandra - |
|----------------------------------------------------------------------------------------------------|---------------------------------------------------------------------------|----------------------------------------------------------------------------------------------------|--------------------------------------------|--------------------------------------|------------------|-------------------------|----------------------|
| ✔ 1 - Describe                                                                                                    | ✓ 2 - Describe                                                            | ✓ 3 - Describe                                                                                                    | 🗸 4 - Upload                               | 🖉 5 - Verify                         | 6 - Licens       | e                       | 7 - Complete         |
| Submit: Verify S                                                                                                    | Submission 🛛                                                              |                                                                                                    |                                            |                                      |                  |                         |                      |
| Please spend a few minutes<br>You can safely check the file                                                         | to examine what you've just submitt<br>is which have been uploaded - a ne | ed below. If anything is wrong, please<br>w window will be opened to display th                                                           | go back and correct it by using the<br>em. | e buttons next to the error, or by c | licking on the p | progress bar at the top | of the page.         |
| If everything is OK, please click                                                                                   | k the "Next" button at the bottom of t                                    | ne page.                                                                                                    |                                            |                                      |                  |                         |                      |
| Defense date<br>Title                                                                                               |                                                                           | 31-Jan-2017<br>This is a test                                                                                                    |                                            |                                      |                  |                         | Correct one of these |
| Language<br>Academic year<br>PhD course<br>SISSA Areas<br>MIUR Areas<br>MIUR Academic disciplines<br>Publisher name |                                                                           | English<br>2014/2015<br>Applied Mathematics<br>Mathematics<br>Area 01 - Mathematics and informati<br>MAT/01 - Mathematical Logics<br>None | cs                                         |                                      | /                |                         | Correct one of these |
| Publisher place<br>Publisher country<br>Abstract<br>Keywords                                                        | Th                                                                        | is step allows                                                                                                    | you to verify                              | the data yo                          | u /              |                         |                      |
| DOI code<br>URL<br>Other informations                                                                               | ma                                                                        | odify them from                                                                                                    | n here.                                    | iors, you ca                         |                  |                         |                      |
| Author<br>Internal supervisor/s<br>External supervisor/s<br>Presence of international co-a<br>Number of authors     | nuthors                                                                   | Calandra, Maria Pia<br>Lubiana, Lucio<br>None<br>None<br>None                                                                             |                                            |                                      |                  |                         | Correct one of these |
| Uploaded Files:                                                                                                    |                                                                           | None                                                                                                    |                                            |                                      |                  |                         | Add or Remove a File |

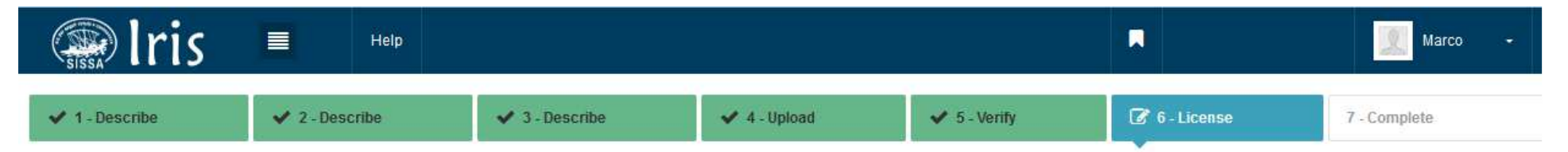

## **DSpace Distribution License**

There is one last step: In order for DSpace to reproduce, translate and distribute your submission worldwide, your agreement to the following terms is necessary. Please take a moment to read the terms of this license, and click on one of the buttons at the bottom of the page. By clicking on the "Grant License" button, you indicate that you grant the following terms of the license.

Not granting the license will not delete your submission. Your item will remain in your "My DSpace" page. You can then either remove the submission from the system, or agree to the license later once any queries you might have are resolved.

| Submission license                                                                                                    |                                                |
|----------------------------------------------------------------------------------------------------|------------------------------------------------|
| Licence for archiving in the "SISSA Digital Library", the SISSA's institutional repository, and related uses:<br>Authorisation and exemption from liability clauses - approved by SISSA Senate and by the Board of Directors of SIS<br>December, 13, 2016.                                                                                                    | SA on                                          |
| The following definitions shall apply for the purposes and to the effects of the archiving of SISSA authors' work in the "SI-<br>Library", the institutional open access digital repository:                                                                                                    | SSA Digital                                    |
| Contribution of scientific literature (or contribution): the contribution that is the intellectual work which needs to be protect to copyright law, the use of which is governed by this agreement, by the SISSA's regulation on open access, by the legal copyright, by publishing contracts signed between the author and the publishing house, and by the role of the SISSA in t Work.                                                                                | ied according<br>provisions on<br>his process; |
| Is the contribution in digital format archived in the research repository in one or in the following versions:                                                                                                    |                                                |
| a, the editorial version: the final form of the publication's digital version which was published by the publisher;                                                                                                    |                                                |
| <ul> <li>b. the final peer-reviewed version: the final digital version that incorporates the results of the peer review process;</li> <li>c. the open access version: is the form of publication in libre open access or free open access and is defined in the foll manner.</li> </ul>                                                                                                    | owing                                          |
| 1. Libre open access: the publication of a contribution accompanied by a free concession that is irrevocable and univ<br>users with right of access to the contribution, the right to distribute it, transmit it and display it publicly and the right<br>and distribute the work derived from it in any format and for any purpose, subject to the authentic attribution of auth<br>well as the right to produce a limited number of copies for their own personal use: | versal to all<br>to produce<br>orship, as      |

SDL requires your agreement to the nonexclusive licence to SISSA to archive your work, in compliance with the Senate deliberation

I grant the license

oet seguir virtute e canos conza **Contacts** sdl@sissa.it SISSA